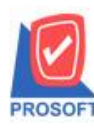

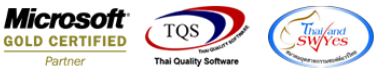

# ระบบ Inventory Control

รายงานวิเคราะห์กำไรขั้นต้นของสินก้าตามเลขที่ Invoice สามารถเพิ่มแสดง Column พนักงานขาย,ชื่อผู้ติดต่อและเบอร์โทร ผู้ติดต่อได้

1.เข้าที่ระบบ Inventory Control > IC Analysis Reports > วิเคราะห์กำไรขั้นต้นของสินก้าตามเลขที่ Invoice

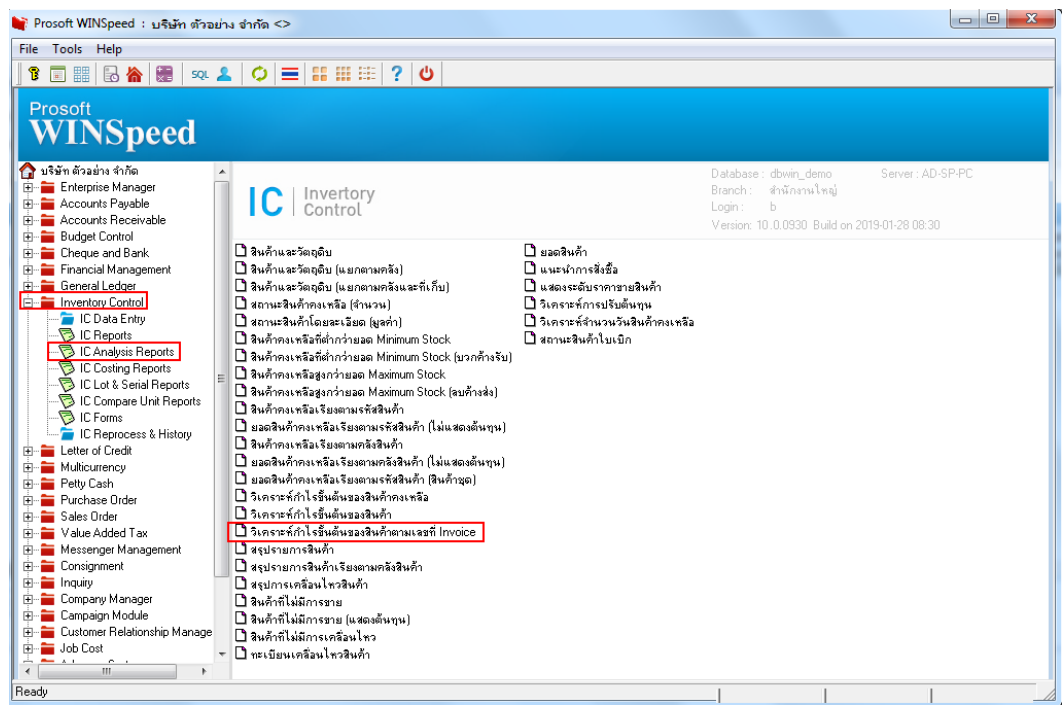

### 2.เลือก Range ที่ต้องการดูรายงาน

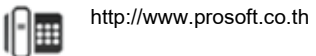

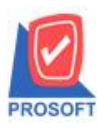

### บริษัท โปรซอฟท์ คอมเทค จำกัด

2571/1ซอฟท์แวร์รีสอร์ท ถนนรามคำแหงแขวงหัวหมากเขตบางกะปิกรุงเทพฯ 10240 โทรศัพท์: 0-2739-5900 (อัตโนมัติ) โทรสาร: 0-2739-5910, 0-2739-5940 http://www.prosoft.co.th

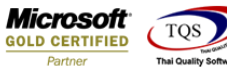

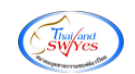

3.เลือก Icon Design

| [รายงาหวิเครา                                                                              | - Weining of P                                                             |                                      |      |                  |          |                      |                  |                                  |               |                                |                                 |                            |                    |                   |        |                                     |            |                          |                                           |
|--------------------------------------------------------------------------------------------|----------------------------------------------------------------------------|--------------------------------------|------|------------------|----------|----------------------|------------------|----------------------------------|---------------|--------------------------------|---------------------------------|----------------------------|--------------------|-------------------|--------|-------------------------------------|------------|--------------------------|-------------------------------------------|
| Report Tool                                                                                | View W                                                                     | indow                                | Help |                  |          |                      |                  |                                  |               |                                |                                 |                            |                    |                   |        |                                     |            |                          |                                           |
| ی 😂 🚳                                                                                      | 7 🔡                                                                        | 🖻  🛛                                 | 4) 🔀 |                  | <b>.</b> | 2 🗠                  |                  | 1 🖷                              |               |                                | × Re                            | esize: 100                 | 🛛 🗸 🗸              | om: 100%          | · •    |                                     |            |                          |                                           |
|                                                                                            |                                                                            |                                      |      |                  |          |                      |                  |                                  |               |                                |                                 |                            |                    |                   |        |                                     |            |                          |                                           |
|                                                                                            |                                                                            |                                      |      |                  |          |                      |                  |                                  |               |                                |                                 |                            |                    |                   |        |                                     |            |                          |                                           |
|                                                                                            |                                                                            |                                      |      |                  |          |                      |                  | บริง                             | ษัท ตัวอย     | ย่าง จำกัด                     |                                 |                            |                    |                   |        |                                     |            |                          |                                           |
|                                                                                            |                                                                            |                                      |      |                  | ราย      | งานวิเครา            | ะห์กำไรขั้น      | ด้นของสื                         | หนล้าตาม      | มเลขที่ In                     | voice -                         | เรียงตามเส                 | เขที่เอกสาร        |                   |        |                                     |            |                          |                                           |
|                                                                                            |                                                                            |                                      |      |                  |          |                      |                  |                                  |               |                                |                                 |                            |                    |                   |        |                                     |            |                          |                                           |
|                                                                                            |                                                                            |                                      |      |                  |          |                      |                  | อากวันที                         | 01/01/256     | 62 19 31/1:                    | /2562                           |                            |                    |                   |        |                                     |            |                          |                                           |
|                                                                                            |                                                                            |                                      |      |                  |          |                      |                  | อากวันที                         | 01/01/256     | 62 84 31/1:                    | /2562                           |                            |                    |                   |        |                                     |            |                          |                                           |
|                                                                                            |                                                                            |                                      |      |                  |          |                      |                  | อากวันที                         | 01/01/256     | 62 104 31/1:                   | /2562                           |                            |                    |                   |        |                                     |            |                          |                                           |
| พิมพ์วันที่: 29 มกราค                                                                      | าคม 2562 เวลา:                                                             | 17:06                                |      |                  |          |                      |                  | อากวันที                         | 01/01/256     | 62 104 31/1:                   | /2562                           |                            |                    |                   |        |                                     |            |                          | หน้า 1 / 1                                |
| พิมพ์วันที่: 29 มกราศ<br>เองที่เอกสาร                                                      | าคม 2562 เวลา:<br>วันที่เอกเ                                               | 17:06                                |      |                  | <===     |                      | ái               | יוורכיטויי<br>ארכישיי<br>ארכי == | 01/01/256     | 62 84 31/1:                    | > <====                         |                            | มูล                | ค่า ==            |        | >                                   |            |                          | หน้า1/1                                   |
| พิมพ์วันที่: 29 มกราค<br>เองที่เอกลาร<br>รหัสสินค้า จิ้                                    | เคม 2562 เวลา:<br>วันที่เอลง<br>ชื่อสินค้า                                 | 17:06<br>115                         |      | หน่วอนับ         | <===     | จาย                  | จำ<br>เพิ่มสินศ์ | อากวันที่<br>มวน ==<br>เรีบคืน   | 01/01/256<br> | 62 ถุง 31/1:<br>               | √2562<br>> <====                | •มาย                       | มูล<br>เพิ่มสินค้า | ค่า ==<br>รับคืน  | สินค้า | ><br>ขาอสู่าาริ                     | ด้นทุนรวม  | คำไร                     | หม้า 1 / 1<br>กำไร(%)                     |
| พิมพ์วันที่: 29 มกราห<br>เองที่เอกลาร<br>รหัสสินค้า อื่<br>BL6201-00001                    | าคม 2562 เวลา:<br>วันที่เอล<br>ชื่อสินค้า<br>14/01/25                      | 17:06<br>¥15<br>62                   |      | หน่วยนับ         | <===     | <b></b>              | จำ<br>เพิ่มสินค้ | งากว่าเข้า<br>มวน ==<br>เรับคืน  | 01/01/256     | 62 มิจี 31/1:<br>              | > <====<br>}                    | ચાઇ                        | มูล<br>เพิ่มสินค้า | ค่า ===<br>รับคืน | สินค้า | ><br>ขาอสู่าาริ                     | ดั้นทุนรวม | คำไร                     | หน้า 1 / 1<br>กำไร(%)                     |
| พิมพ์วันที่: 29 มกราห<br>เองที่เอกลาร<br>รหัสสินค้า ชื่<br>BL6201-00001<br>FG-003 จ        | เคม 2562 เวลา:<br>วันที่เอกง<br>ชื่อสินค้า<br>14/01/25<br>ฉชวนกันความ/     | 17:06<br>ทาร<br>62<br>อีอน           |      | หน่วยนับ<br>ม้วน | <        | ₹U18<br>1.00         | จำ<br>เพิ่มสินค้ | อากวินที<br>มวน ==<br>เรับคืน    | 01/01/256     | 62 มิจี 31/1:<br>              | > <====<br>}                    | ୟମସ<br>100.00              | มูล<br>เพิ่มสินค้า | ค่า ===<br>รับคืน | สินค้า | ><br>ขายสุทธิ์<br>100.00            | ด้นทุนรวม  | กำไร<br>100.00           | หม้า 1 / 1<br>กำไร(%)<br>100.00           |
| พิมพ์วันที่: 29 มกราห<br>เอขที่เอกลาร<br>รหัสสินค้า ชื่<br>BL6201-00001<br>FG-003 ฉ<br>รวม | เคม 2562 เวลา:<br>วันที่เอลง<br>ชื่อสินค้า<br>14/01/25<br>ฉชวนกันความ<br>1 | 17:06<br>หาร<br>62<br>ร้อน<br>รายการ |      | หน่วยนับ<br>ม้วน | <        | ₹018<br>1.00<br>1.00 | จำ<br>เพิ่มสินค้ | งากว่มที่<br>ม่วน ==<br>เรับคืน  | 01/01/256     | e2 ຄ4 31/1:<br>ຈາຍສູ່າາ<br>1.0 | 22562<br>> <====<br>}<br>0<br>0 | থ্যায়<br>100.00<br>100.00 | มูล<br>เพิ่มสินค้า | ค่า ==<br>รับคืน  | สินค้า | >><br>ขาะสุทาธิ<br>100.00<br>100.00 | ด้นทุนรวม  | คำไร<br>100.00<br>100.00 | หน้า 1 / 1<br>กำไร(%)<br>100.00<br>100.00 |

#### 4.Click ขวา Add > Column

| 💁 - [  | 💁 - [รายงานวิเคราะห์กำไรขั้นต้นของสินถ้าตามเลขที Invoice - เรียงตามเลขทีเอกสาร] |                  |                                 |                                          |                         |  |  |  |  |  |  |
|--------|---------------------------------------------------------------------------------|------------------|---------------------------------|------------------------------------------|-------------------------|--|--|--|--|--|--|
| Ш.Т.   | able Exit                                                                       |                  |                                 |                                          |                         |  |  |  |  |  |  |
| 3-     | 🏼 🗛 🔨 🌿 🗯 🛃 🖄 🖉 🔯                                                               | ᄨᇥᇷᅓᅖᅖ           | Resi                            | ize: 100% 💌 Zoom: 100% 💌                 |                         |  |  |  |  |  |  |
| Ţ<br>Ţ |                                                                                 |                  | 1                               | 18                                       | 3                       |  |  |  |  |  |  |
|        | า มริษัท ด้วยปาง จำตัด                                                          |                  |                                 |                                          |                         |  |  |  |  |  |  |
| 2      | รายงานวิเคราะห์กำไรขั้นด้นของสินค้าตามเลขที่ โลงoice - เรียงตามเลขที่เอกสาร     |                  |                                 |                                          |                         |  |  |  |  |  |  |
|        | จากวันที่ อบเขนวรรว ถึง รบบเวนวรรว                                              |                  |                                 |                                          |                         |  |  |  |  |  |  |
|        |                                                                                 |                  |                                 |                                          |                         |  |  |  |  |  |  |
| 4      | พิมพ์วันที่: 29 มกราคม 2562 เวลา: 17:06                                         | Inchastor        |                                 |                                          | หน้า1/1 4               |  |  |  |  |  |  |
|        | เลขที่เอกลาร วันที่เอกลาร                                                       | Insert row       | == จำนวน ======> <==            | ======================================   |                         |  |  |  |  |  |  |
| 5      | รหัสสินค้า ชื่อสินค้า                                                           | Add >            | Add Table                       | จาย เพิ่มสินค้ำ รับคืนสินค้า จายสุทธิ ค้ | ในทุนรวม คำไร คำไร(%) 5 |  |  |  |  |  |  |
|        | BL6201-00001 14/01/2562                                                         | Edit             | Text                            |                                          |                         |  |  |  |  |  |  |
| 6      | FG-003 ฉชวนกันความร้อน                                                          | Delete           | Line                            | 100.00 100.00                            | 100.00 100.00           |  |  |  |  |  |  |
| 7      | รวม 1 รายการ                                                                    | Design Report    | Compute                         | 100.00 100.00                            | 100.00 100.00 7         |  |  |  |  |  |  |
|        | รวมทั้งสิ้น 1 รายการ                                                            | Align Object 🔹 🕨 | Picture <signature></signature> | 100.00 100.00                            | 100.00 100.00           |  |  |  |  |  |  |
| 8      |                                                                                 |                  | ,                               | 1                                        | 1                       |  |  |  |  |  |  |

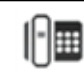

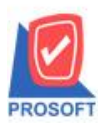

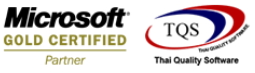

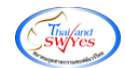

5.เลือก Column ที่ Design เพิ่มดังนี้

- ContactName : ชื่อผู้ติดต่อ
- ContactPersonTel : เบอร์โทรผู้ติดต่อ
- empname : พนักงานขาย

้จากนั้นทำการกำหนดในส่วนอื่นๆ เช่น รูปแบบขนาดตัวอักษร ตามต้องการจากนั้น Click > OK

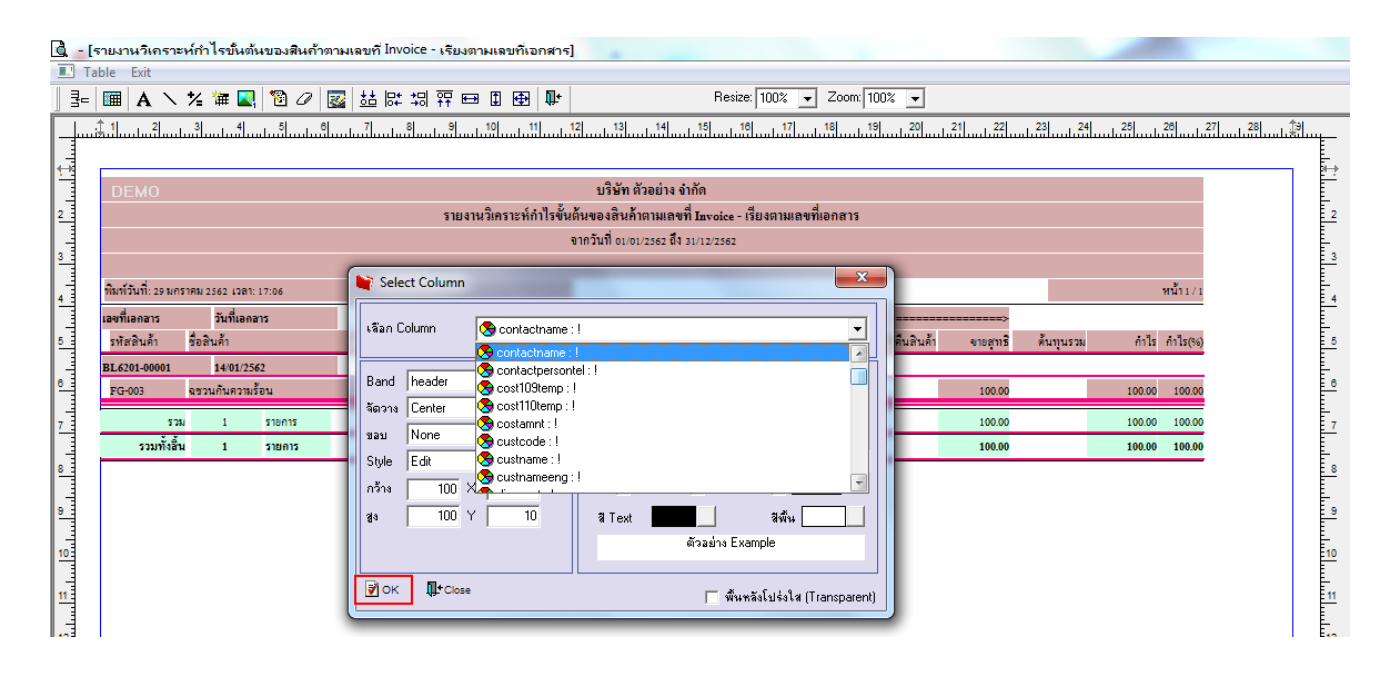

### 6.Click > Exit เพื่อออกจากโหมค Design

| <u>d</u> - | (รายงานวิเคราะ                      | ห์กำไรขั้นต้นของสินค้าตา | มเลขที่ Invoice - | เรียงตามเลขที่เ | อกสาร]                   |                 |                 |             |              |          |           | _        |        |     |
|------------|-------------------------------------|--------------------------|-------------------|-----------------|--------------------------|-----------------|-----------------|-------------|--------------|----------|-----------|----------|--------|-----|
| п. т       | able Exit                           |                          |                   |                 |                          |                 |                 |             |              |          |           |          |        |     |
| 3-         | 🔳 A 🔪                               | 1/2 🗯 🛃 🔞 🖉 📓            | 📓 🔠 🛤 🕄           | 📅 🖽 🎚 🕀         | <b>₽</b> +               | Re              | esize: 100%     | Zoom: 10    | 0% 🔻         |          |           |          |        |     |
| <u> </u>   | . <u>1.1</u>                        |                          |                   | 9 10            | 11                       | 14 15           | 16 17           | 18 19       |              | 21       | 23 24     | 25 28    | 27     |     |
| T T        |                                     |                          |                   |                 |                          |                 |                 |             |              |          |           |          |        |     |
|            | DEMO                                |                          |                   |                 | บริษัท ตัว:              | อย่าง จำกัด     |                 |             |              |          |           |          |        |     |
| 2          |                                     |                          |                   | รายงานวิเคราะห์ | กำไรขั้นต้นของสินค้าต    | ามเลขที่ Invoid | e - เรียงตามเลง | เพื่อกสาร   |              |          |           |          |        | 2   |
|            | จากวันที่ อบเอบเวรอร อึง รบบเวเวรอร |                          |                   |                 |                          |                 |                 |             |              |          |           |          |        |     |
|            |                                     |                          |                   |                 |                          |                 |                 |             |              |          |           |          |        |     |
| 4          | พิมพ์วันที่: 29 มกร                 | ราคม 2562 เวลา: 17:06    |                   |                 |                          |                 |                 |             |              |          |           | หน้      | n1/1   | 4   |
|            | เลขที่เอกลาร                        | วันที่เอกสาร             | -                 | <               | == อำนวน ======          | > <-            |                 | มูลค่า      |              | >        |           |          |        |     |
| 5          | รหัสสินค้า                          | ชื่อสินค้า               | หน่วยนับ          | ขาย             | เพิ่มสินค้า รับคืนสินค้า | งายสุราธิ       | <b>9</b> 18     | เพิ่มสินค้า | รับคืนสินค้า | จายสุทธิ | ด้นทุนรวม | คำไร คำ  | ไร(96) | 5   |
|            | BL6201-00001                        | 14/01/2562               |                   |                 |                          |                 |                 |             |              |          |           |          |        |     |
| 6          | FG-003                              | ฉชวนกันความร้อน          | ม้วน              | 1.00            | A                        | 1.00            | 100.00          |             |              | 100.00   |           | 100.00 1 | 100.00 | 6   |
| 7          | 501                                 | ม 1 รายการ               |                   | 1.00            |                          | 1.00            | 100.00          |             |              | 100.00   |           | 100.00 1 | 100.00 | 7   |
|            | รวมทั้งสิ้น                         | เ 1 รายการ               |                   | 1.00            |                          | 1.00            | 100.00          |             |              | 100.00   |           | 100.00 1 | 100.00 |     |
| 8 3        |                                     |                          |                   |                 |                          |                 |                 |             |              |          |           |          | _      | 5 8 |

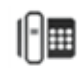

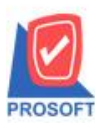

## บริษัท โปรซอฟท์ คอมเทค จำกัด

2571/1ซอฟท์แวร์รีสอร์ท ถนนรามคำแหงแขวงหัวหมากเขตบางกะปิกรุงเทพฯ 10240 โทรศัพท์: 0-2739-5900 (อัตโนมัติ) โทรสาร: 0-2739-5910, 0-2739-5940 http://www.prosoft.co.th

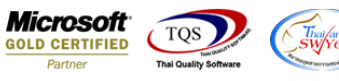

7.เลือก Tool > Save Report

| 💁 - [รายงานวิ | เคราะห์กำไรขั้นต้นของสินค้าด | กามเฉขที่ Invoice | ? - เรียงตามเ | ลขที่เอกสา    | 15]             |                  |              |             |              |          |           |        |         |  |
|---------------|------------------------------|-------------------|---------------|---------------|-----------------|------------------|--------------|-------------|--------------|----------|-----------|--------|---------|--|
| E Report To   | ool View Window Help         |                   |               |               |                 |                  |              |             |              |          |           |        |         |  |
| 🔍 🔬 🚄         | Sort                         | 📲 İ 📾             | 🕸 🕪           | (+ + +        | 580             | 10 🗖 🗙           | Resize: 100  | % 🔻 Zoo     | m: 100% 💌    |          |           |        |         |  |
|               | Filter                       |                   |               |               |                 |                  |              |             |              |          |           |        |         |  |
| DEM           | Save As                      |                   |               |               | บริษัท ตัวอ     | ย่าง จำกัด       |              |             |              |          |           |        |         |  |
|               | Save As Report               |                   | รายงานวิเคราะ | เห็กำไรขั้นต้ | บของสิบด้าตา    | แลงที่ โทยอเอ    | - เรียงตามเล | งเพื่อกลาร  |              |          |           |        |         |  |
|               | Save Report                  |                   |               |               |                 |                  |              |             |              |          |           |        |         |  |
|               | Manage Report                |                   |               | 4             | IN JUN 01/01/25 | 62 114 31/12/256 | 2            |             |              |          |           |        |         |  |
|               | Save As Excel                |                   |               |               |                 |                  |              |             |              |          |           |        |         |  |
| พิมพ์วันที    | Excel                        | หน้า1/1           |               |               |                 |                  |              |             |              |          |           |        |         |  |
| เองที่เอกส    | Evenenti                     | <                 |               | ==== ອຳນ      | าน =====        |                  |              | มูลค่       | 1            | >        |           |        |         |  |
| รหัสสินเ      | Export :                     | หน่วงนับ          | ขาย           | เพิ่มสินค้า   | รับคืนสินค้า    | ขายสุทธิ         | ขาย          | เพิ่มสินค้า | รับคืนสินค้า | ขายสุทธิ | ด้นทุนรวม | กาไร   | กาไร(%) |  |
| BL6201-0      | Import !                     |                   |               |               |                 |                  |              |             |              |          |           |        |         |  |
| FG-003        | Font                         | ม้วน              | 1.00          | A             |                 | 1.00             | 100.00       |             |              | 100.00   |           | 100.00 | 100.00  |  |
|               | Design                       |                   | 1.00          |               |                 | 1.00             | 100.00       |             |              | 100.00   |           | 100.00 | 100.00  |  |
| 53            | Select Column                |                   | 1.00          |               |                 | 1.00             | 100.00       |             |              | 100.00   |           | 100.00 | 100.00  |  |
|               | Hide Report Header           |                   |               |               |                 |                  |              |             |              |          |           |        |         |  |
|               | Calculator                   |                   |               |               |                 |                  |              |             |              |          |           |        |         |  |
|               |                              |                   |               |               |                 |                  |              |             |              |          |           |        |         |  |

8.เลือก Library ที่ต้องการบันทึกรายงาน > Click เลือก "ถามเมื่อให้ดึงรายงานต้นฉบับ" ในกรณีที่จะบันทึกสร้างรายงานใหม่ > Click Icons รูปแผ่นดิสก์ เพื่อทำการบันทึกรายงานใหม่ > Click OK

| Save Report                              | x                                   |
|------------------------------------------|-------------------------------------|
| Path เก็บรายงาน                          | 🥅 ถามเมื่อให้ดังรายงานต้นฉบับ  🖳    |
| C:\Program Files (x86)\Prosoft\WINSpeed\ |                                     |
| n cheq.pbl                               |                                     |
| สร้างที่เก็บใหม่                         | บันทึกรายงาน                        |
| Path ไหม่                                | ชื่อที่เก็บ dr_poinv_other_explain  |
| ชื่อที่เก็บ report.pbl 🏦                 | ทมายเทต [mai][AD-SP-PC][16/10/2018] |
| Neport SQL                               |                                     |
| OK ↓Close                                |                                     |

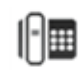

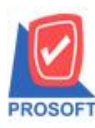

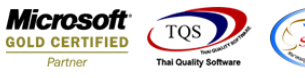

9.เลือก Library ที่ต้องการบันทึกรายงาน > Click OK ในกรณีที่บันทึกทับรายงานเดิม

| Save Report                              | ×                                                                    |
|------------------------------------------|----------------------------------------------------------------------|
| Path เก็บรายงาน                          | 🔽 กามเมือให้ดังรายงานต้นฉบับ                                         |
| C:\Program Files (x86)\Prosoft\WINSpeed\ |                                                                      |
| report.pbl                               |                                                                      |
| สร้างที่เก็บใหม่                         | บันทึกรายงาน<br>ข้ะสำรัฐ                                             |
| ริสท์ เพิ่ม [report.pb]                  | ซอกเกม dr_ponv_other_explain<br>กษายเกตุ [mai][AD-SP-PC][16/10/2018] |
| € Report SQL<br>⊇ OK ↓Close              |                                                                      |

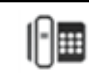